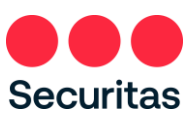

## Restablecimiento de contraseña-Instrucciones

## Para Empleados de oficina

Siga estas instrucciones SOLAMENTE si ha <u>olvidado o necesita restablecer su contraseña</u>.

Nota: Se requiere haber realizado la inscripción de autentificación multifactor en OneID, si no ha realizado la inscripción en OneID, inicie sesión en la pantalla anterior (Consulte las instrucciones en el enlace "Instrucciones de inicio de sesión") y complete su registro en OneID antes de continuar con los siguientes pasos.

Restablecer la contraseña es un proceso de dos partes

La primera parte se realiza a través del portal de
Securitas OneID
La segunda parte implica reiniciar el PC de una manera específica

Ingrese al siguiente enlace

https://oneID.securitasinc.com

Haga clic en ¿Necesita ayuda con el inicio de sesión?

|   | <u>م</u> '                                         |
|---|----------------------------------------------------|
|   | OneID                                              |
|   | Iniciar sesión para acceder Securitas Autoservicio |
|   | Mita Instrucciones de Inicio de sesión (PDF)       |
|   |                                                    |
|   |                                                    |
|   |                                                    |
|   |                                                    |
|   | Iniciar sesión                                     |
|   | Nombre de usuario                                  |
|   | Respuesta                                          |
|   | Contraseña                                         |
|   |                                                    |
|   |                                                    |
|   | Recordarme                                         |
|   |                                                    |
|   | Iniciar sesión                                     |
| 1 |                                                    |
|   | Necesita avuda con el inicio de sesión?            |

2. Observe que las opciones se expanden

¿Haga clic en "Olvidé la contraseña?"

Ingrese su nombre de usuario, a veces llamado ID de empleado (proporcionado por su gerente en el momento de la contratación)

Seleccione el método de restablecimiento que <u>coincida con</u> el método de autenticación que seleccionó cuando se inscribió en OneID.

(Seleccione SMS o llamada de voz)

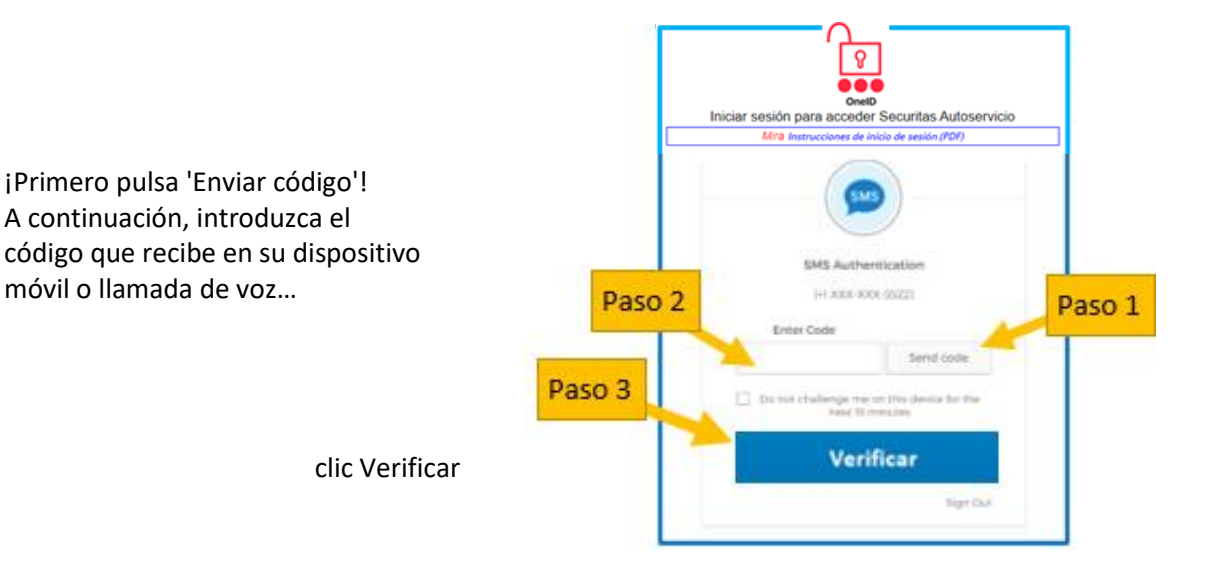

4. Responder a la pregunta de seguridad

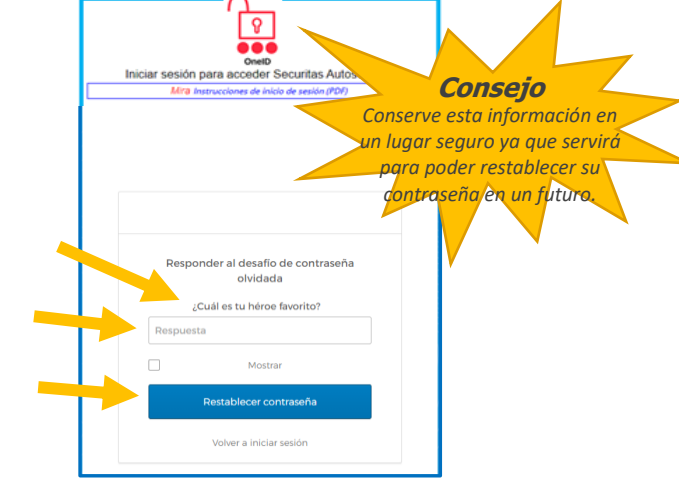

(esta es la pregunta de seguridad que seleccionó cuando se registró en la autenticación multifactor OneID)

Ingrese su respuesta aquí

Haga clic "Restablecer contraseña"

5. En la siguiente pantalla, restablecerá su contraseña

## Directrices de contraseña

Securitas requiere una contraseña mínima de 14 caracteres, válida durante 360 días, no se requieren letras mayúsculas, números o símbolos especiales. Puede ser una frase que sea fácil de recordar, aunque esta no tenga sentido, por ejemplo 'marcador en el lago'. Los espacios entre palabras cuentan como un carácter.

Ingrese su nueva contraseña aquí

Vuelva a escribir su nueva contraseña aquí

Click en "Restablecer contraseña"

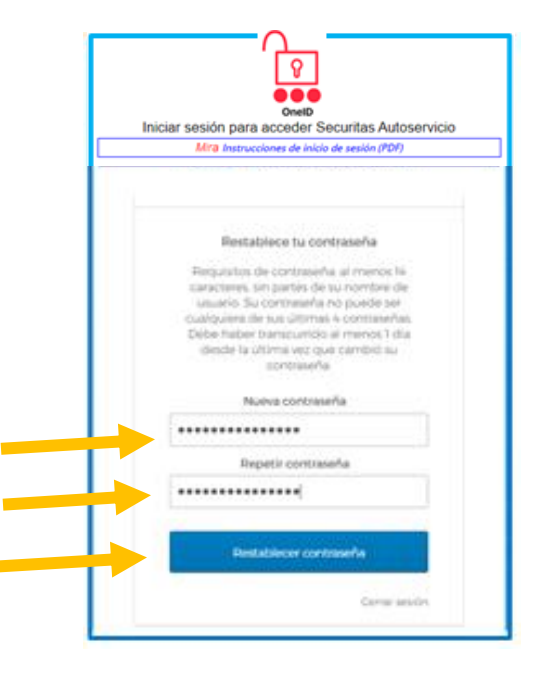

6. Ahora debería ver la pantalla a la derecha

¡La contraseña se ha restablecido satisfactoriamente!

¡Haga clic "Volver a iniciar sesión" e inicia sesión satisfactoriamente!

Iniciar sesión para acceder Securitas Autoservicio Mra Instrucciones de Inicio de sesión (PDP) i La contraseña se ha restablecido satisfactoriamente! Puede iniciar sesión con su nueva contraseña Volver a iniciar sesión

7. Ahora, reinicie su PC, pero no inicie sesión inmediatamente!

En su lugar, omita la opción de inicio de sesión y conéctese directamente a VPN haciendo clic en el icono como se muestra.

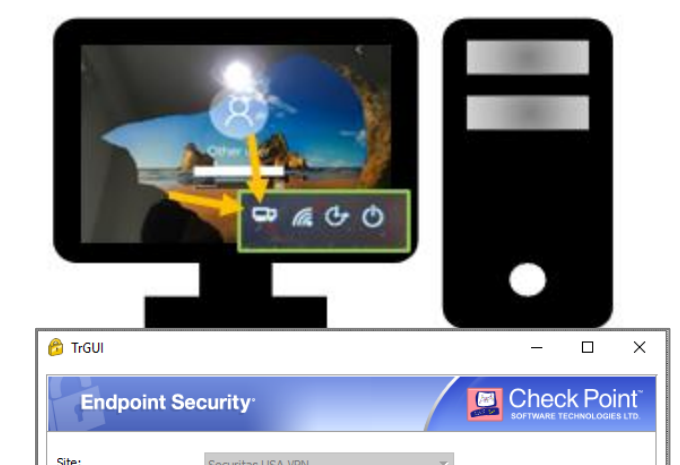

8. Conéctese a VPN

Introduzca su nombre de usuario

Introduzca su contraseña recién creada

Haga clic en 'Conectar'

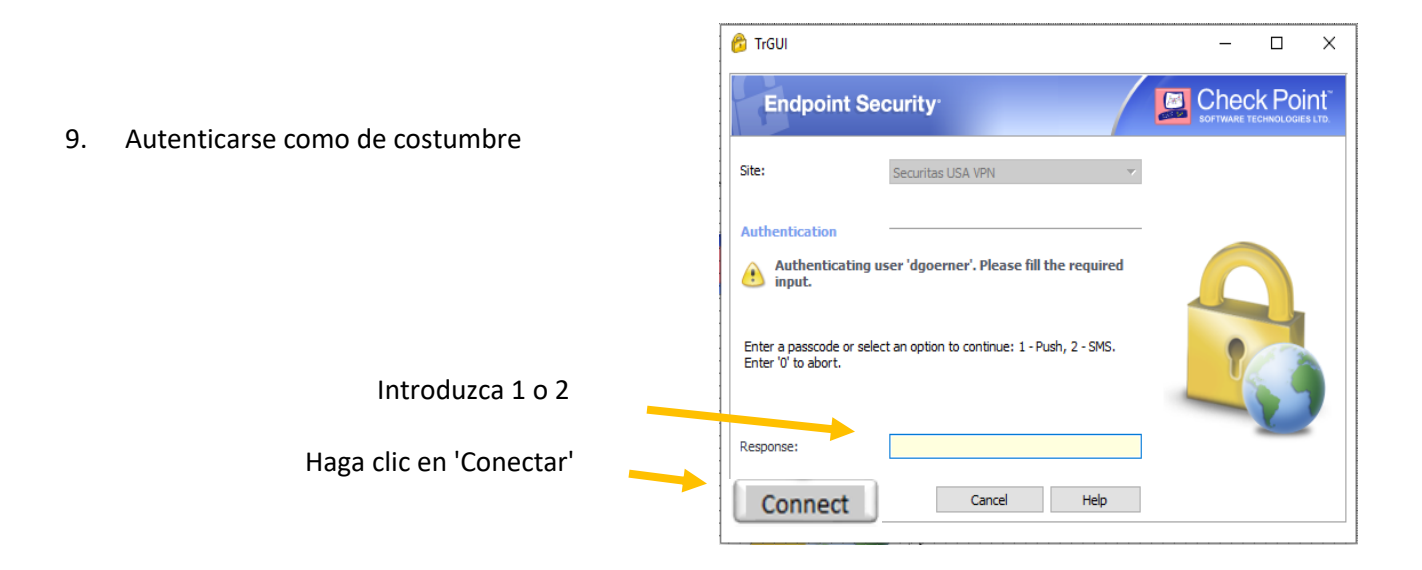

¡Su nueva contraseña ahora está totalmente integrada con OneID y su PC!

Si después de seguir las instrucciones no puede restablecer su contraseña o tiene algún problema, póngase en contacto con el Service Desk para obtener ayuda.

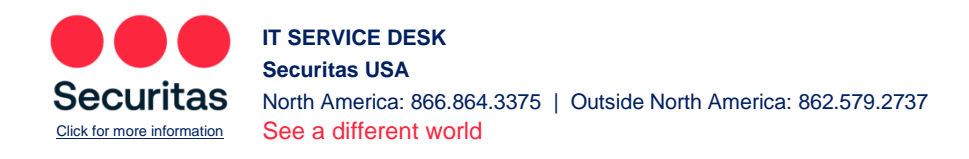